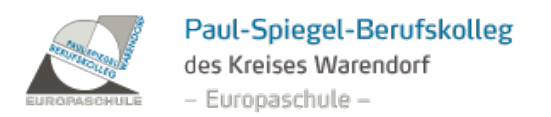

## Videochat am Paul-Spiegel-Berufskolleg: Anleitung

## Allgemeines

- **Webbrowser**: Um an dem Videochat teilzunehmen, wird ein aktueller Webbrowser benötigt. Wir empfehlen Ihnen die Nutzung von Google Chrome.
- Headset/Kopfhörer: Wenn Sie auch "sprechend" an dem Videochat teilnehmen möchten, nutzen Sie bitte ein Headset oder einen Kopfhörer, um Rückkopplungen zu vermeiden.
- Smartphone/Tablet: Auch eine Teilnahme per Smartphone oder Tablet ist möglich. Laden Sie hierzu die GoToMeeting-App herunter. Rufen Sie an Ihrem Mobilgerät den Beitritts-Link auf (siehe Schritt 1) und klicken Sie auf "Nehmen Sie An Meinem Meeting Teil". Die App öffnet sich nun automatisch und tritt dem Meeting bei.

Schritt 1: Sie erhalten von uns kurz vor den Videochats eine E-Mail mit einem Link zu unserer Videochat-Seite. Auf dieser Seite finden Sie noch einmal alle von uns angebotenen Videochats. Klicken Sie den Link des Videochats an, an dem Sie teilnehmen möchten (1).

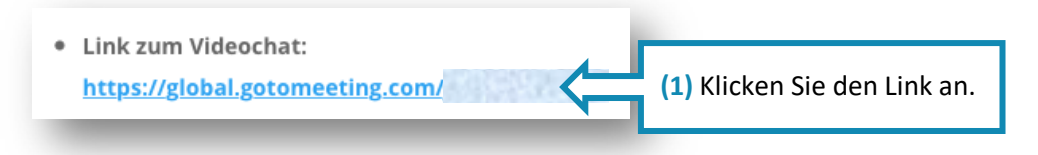

Schritt 2a: Nun können Sie dem Videochat über die Schaltfläche "Nehmen Sie An Meinem Meeting Teil" (2a) beitreten. In Google Chrome haben Sie zudem die Möglichkeit, ohne eine Installation an dem Videochat teilzunehmen. Wählen Sie hierzu "An Meeting Im Browser Teilnehmen" (2b) und fahren Sie mit Schritt 5 fort.

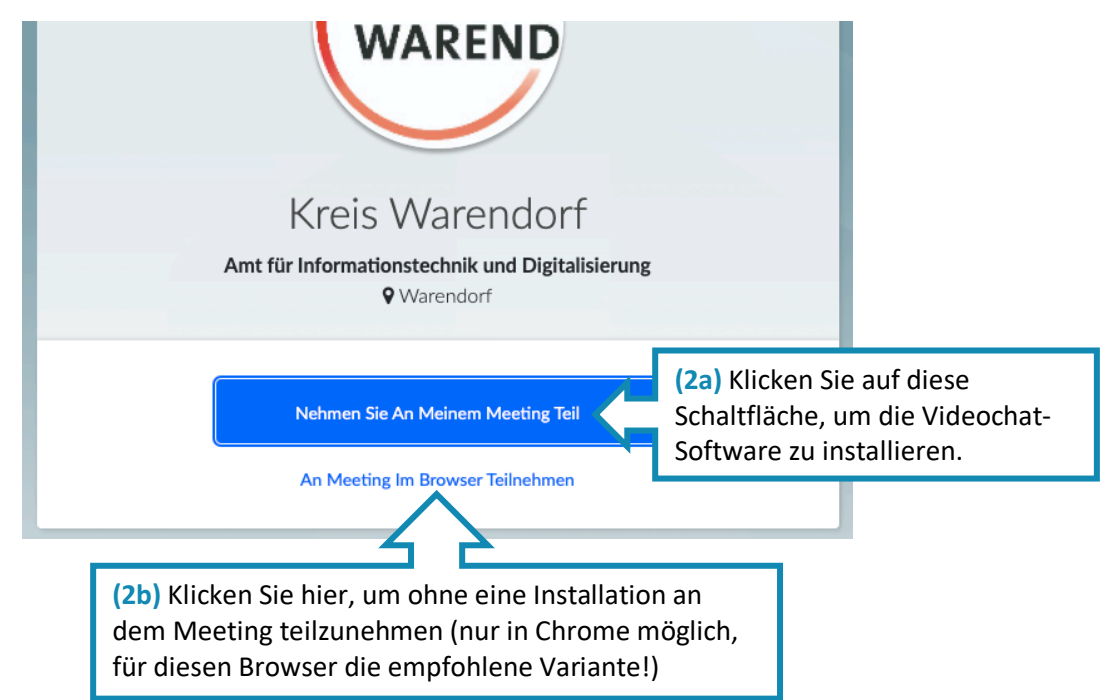

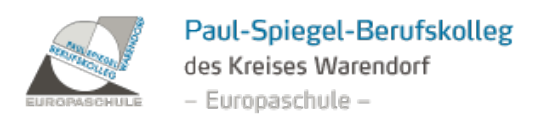

Schritt 3: Klicken Sie auf die Schaltfläche "App herunterladen" (3). Ggf. müssen Sie zuvor noch die Schaltfläche "Link öffnen" in Ihrem Browser bestätigen.

| Nehmen Sie über die GoToMeeting-App an Ihrem Meeting teil. |                                                                                                    |                                          |
|------------------------------------------------------------|----------------------------------------------------------------------------------------------------|------------------------------------------|
|                                                            | App herunterladen                                                                                                    | (3) Klicken Sie auf die<br>Schaltfläche. |
|                                                            | Offnen Sie die heruntergeladene Datei, um die App zu<br>installieren. GoToMeeting wird nach der Installation<br>automatisch gestartet. |                                          |

Schritt 4: Danach führen Sie die heruntergeladene Applikation aus, welche den Chat automatisch installiert und dem von Ihnen ausgewählten Videochat beitritt. Sie benötigen dazu keine gesonderten Installationsrechte.

(optional) Schritt 5: Um in der zweiten Phase des Videochats auch Fragen stellen zu können, klicken Sie auf "Zulassen" (5). Dies ist jedoch nicht zwingend erforderlich, alternativ können Sie natürlich auch "Blockieren" wählen.

| app.gotomeeting.com/index.html?meeting |                                                     |
|----------------------------------------|-----------------------------------------------------|
| app.gotomeeting.com möchte: ×          |                                                     |
| Blockieren Zulassen                    | (5) Klicken Sie auf die Schaltfläche<br>"Zulassen". |

(optional) Schritt 6: Sie können nun auswählen, mit welchem Mikrofon / Lautsprecher Sie an dem Videochat teilnehmen möchten. Bestätigen Sie mit "Speichern und weiter" (6).

| Zum Telefon wechseln                      |                                                              |
|-------------------------------------------|--------------------------------------------------------------|
| Mikrofon und Lautsprecher wählen          |                                                              |
| Standard - Internal Microphone (Built-in) | ~                                                            |
| Standard - Internal Speakers (Built-in)   |                                                              |
| Speichern und weiter                      | (6) Klicken Sie auf die Schaltfläche "Speichern und weiter". |
| <u>Ich benötige kein Audio</u>            |                                                              |

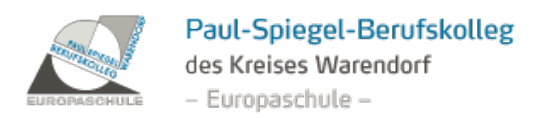

Schritt 7: Nun geben Sie Ihren Namen an (7a) und bestätigen mit "OK" (7b).

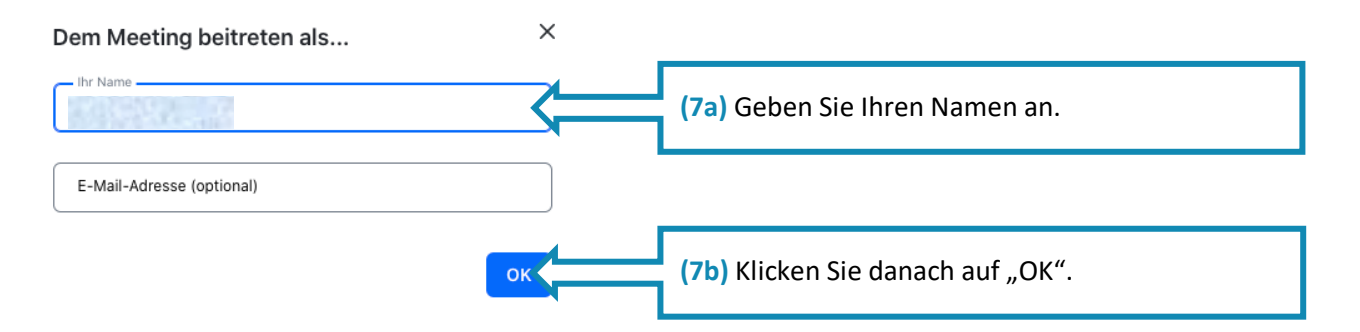

Schritt 8: Sie erhalten nun eine Vorschau, wie Sie im Videochat für andere Teilnehmer erscheinen. Bestätigen Sie mit "Ja, alles ok" (8).

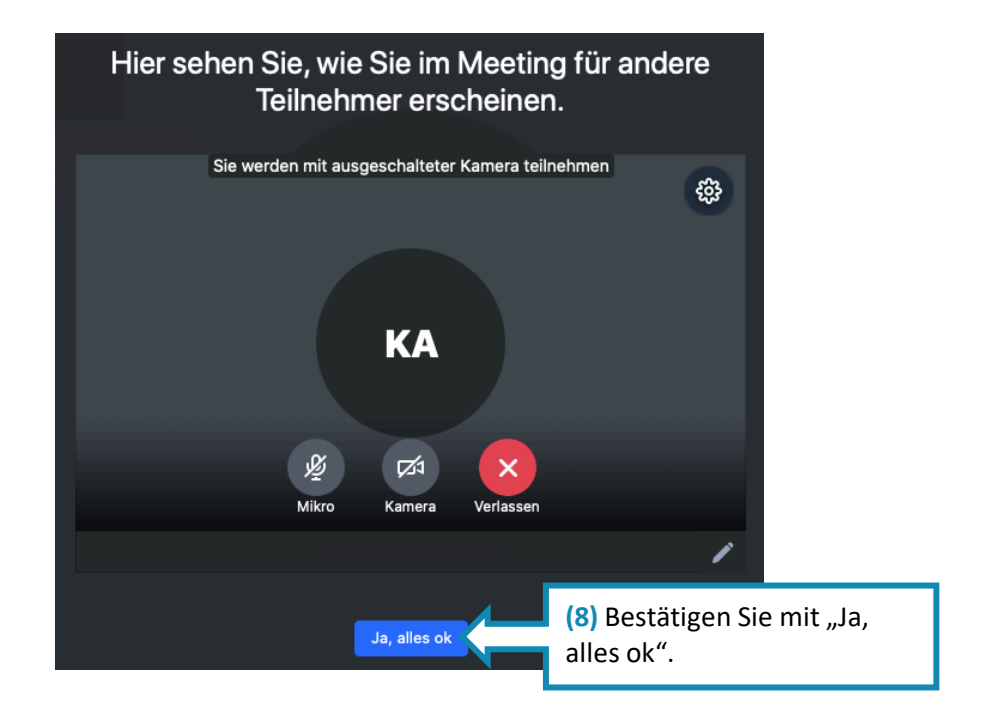

Schritt 9: Deaktivieren Sie ggf. über die Schaltflächen am unteren Bildschirmrand Ihr Mikrofon (9a) sowie Ihre Kamera (9b).

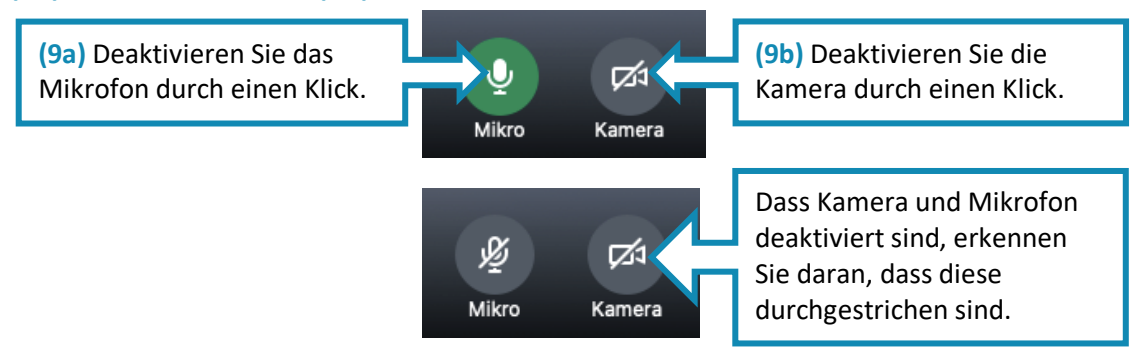

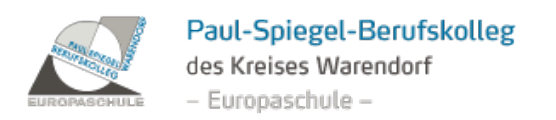

Schritt 10: Wenn Sie parallel zur Videokonferenz im Chat eine Frage stellen möchten, klicken Sie auf das entsprechende Symbol oben rechts am Bildschirmrand (10).

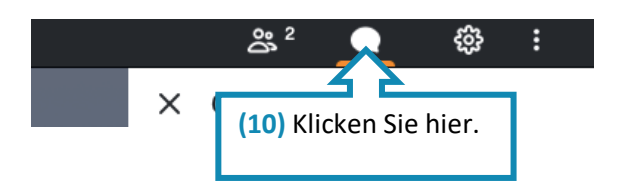

Schritt 11: In dem Chatfenster, das sich daraufhin öffnet, können Sie Ihre Frage stellen (11a) und diese mit einem Klick auf Senden (11b) abschicken. Ihre Frage können alle Teilnehmer des Videochats lesen. Wir beantworten Ihre Frage schnellstmöglich!

| Geben Sie Ihre N | achricht ein (11a) Geben Sie hier Ihre<br>Nachricht ein         |
|------------------|-----------------------------------------------------------------|
| An: Alle         | (11b) und senden Sie diese mit der<br>Schaltfläche "Senden" ab. |

Schritt 12: Wenn Sie im zweiten Teil des Videochats eine Frage stellen möchten, aktivieren Sie einfach Ihr Mikrofon durch einen Klick (12).

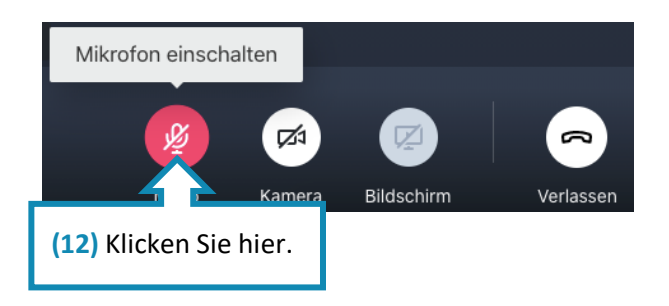

Schritt 13: Sie möchten die Konferenz verlassen? Dann klicken Sie auf den "Hörer".

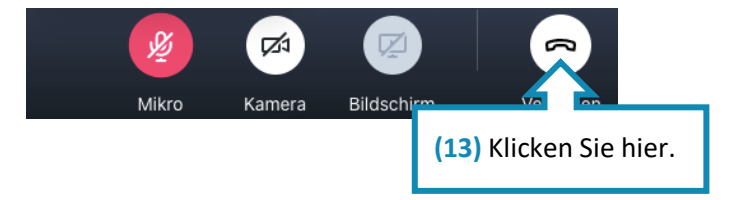